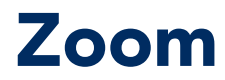

## Generate Meeting Attendance Report as Host

A report with meeting participants attendance information will be generated approximately 30 minutes after a meeting ends. The meeting host can view and/or export that information as a CSV file.

## **Access Your Zoom Reports:**

1. Sign in at <u>https://etsu.zoom.us/</u> using your ETSU username and password.

|    |                                               |               | Profile                                                                        |
|----|-----------------------------------------------|---------------|--------------------------------------------------------------------------------|
| 2  | Click <b>Reports</b> on left side of screen   |               | Meetings                                                                       |
| ۷. | click <b>Reports</b> of field side of screen. |               | Webinars                                                                       |
|    |                                               |               | Recordings                                                                     |
|    |                                               |               | Settings                                                                       |
|    |                                               |               | Account Profile                                                                |
|    |                                               |               | Reports                                                                        |
|    |                                               |               |                                                                                |
|    |                                               |               |                                                                                |
|    |                                               | Usage Reports | 1                                                                              |
| 3. | Select <b>Usage</b> .                         | Usage 🕟       | View meetings, participants and meeting minutes within a specified time range. |

Meeting

4. Use the search options to narrow down the list of meetings by date range if needed.

| Reports > Usage Reports > Usage                                  |                    |            |                    |                           |                           |                           |                       |              | Document                |
|------------------------------------------------------------------|--------------------|------------|--------------------|---------------------------|---------------------------|---------------------------|-----------------------|--------------|-------------------------|
| From: 07/28/2019 To: 07/29/2019                                  | Search             |            |                    |                           |                           |                           |                       |              |                         |
| Maximum report duration: 1 Month                                 |                    |            |                    |                           |                           |                           |                       |              |                         |
| The report displays information for meetings that ended at least | t 30 minutes ago.  |            |                    |                           |                           |                           |                       |              |                         |
| Export as CSV File                                               |                    |            |                    |                           |                           |                           |                       | Togg         | le columns <del>-</del> |
| Topic Meeting ID                                                 | User Name          | User Email | Has Zoom<br>Rooms? | Creation<br>Time          | Start Time                | End Time                  | Duration<br>(Minutes) | Participants | Source                  |
| Zoom Meeting - How to Retr 123-456-789                           | Kattern Terroringe | -          | No                 | 07/29/2019<br>11:45:33 AM | 07/29/2019<br>11:46:12 AM | 07/29/2019<br>12:02:39 PM | 17                    | 6            | Zoom                    |
|                                                                  |                    |            |                    |                           |                           |                           |                       |              |                         |

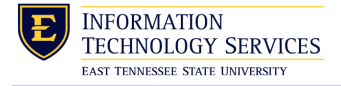

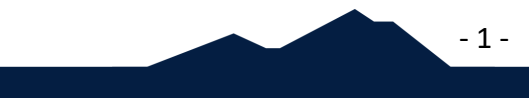

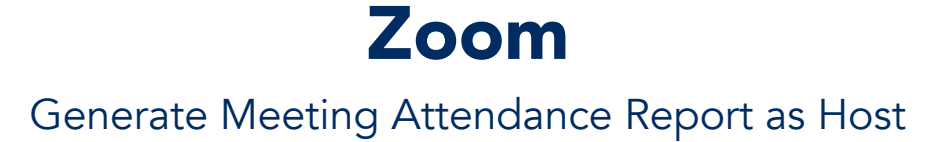

5. Click the number in the **Participants** column to view Meeting Participants info.

| Reports > Usage Reports > Usage                                                                     |             |                     |            |                    |                           |                           |                           |                       |                         | Document                 |
|----------------------------------------------------------------------------------------------------|-------------|---------------------|------------|--------------------|---------------------------|---------------------------|---------------------------|-----------------------|-------------------------|--------------------------|
| From: 07/28/2019 To:<br>Maximum report duration: 1 Month<br>The report displays information for mee | 07/29/2019  | ast 30 minutes ago. | h          |                    |                           |                           | Cli                       | ck here               | to see m<br>participan  | <u>eeting</u><br>ts info |
| Export as CSV File This will export only the meeting details below/                                 |             |                     |            |                    |                           |                           |                           |                       | le columns <del>.</del> |                          |
| Торіс                                                                                               | Meeting ID  | User Name           | User Email | Has Zoom<br>Rooms? | Creation<br>Time          | Start Time                | End Time                  | Duration<br>(Minutes) | Participants            | Source                   |
| Zoom Meeting - How to Retr                                                                          | 123-456-789 | Autor Schuley       |            | No                 | 07/29/2019<br>11:45:33 AM | 07/29/2019<br>11:46:12 AM | 07/29/2019<br>12:02:39 PM | 17                    | 6                       | Zoom                     |

6. A window will open with a list of meeting participants, their join time, leave time, and duration. If you enabled Attention Tracking in your meeting settings, participants' Attentiveness Score will be available as well.

| Meeting Particip        | pants      |                           |                           |                       | ×                      |
|-------------------------|------------|---------------------------|---------------------------|-----------------------|------------------------|
| Export with meeting dat | а          |                           |                           |                       | Export                 |
| Name (Original Name)    | User Email | Join Time                 | Leave Time                | Duration<br>(Minutes) | Attentiveness<br>Score |
| Participation -         | 101103-001 | 07/29/2019<br>11:46:12 AM | 07/29/2019<br>12:02:39 PM | 17                    | 100.0%                 |
| Autors Schonge          | -          | 07/29/2019<br>11:47:16 AM | 07/29/2019<br>12:02:39 PM | 16                    | 100.0%                 |
| 1000                    |            | 07/29/2019<br>11:55:22 AM | 07/29/2019<br>11:58:08 AM | 3                     | 100.0%                 |
|                         |            | 07/29/2019<br>11:55:41 AM | 07/29/2019<br>11:57:55 AM | 3                     | 100.0%                 |
| 1000                    |            | 07/29/2019<br>11:55:47 AM | 07/29/2019<br>11:57:33 AM | 2                     | 100.0%                 |
| 1000                    |            | 07/29/2019<br>11:55:53 AM | 07/29/2019<br>11:57:15 AM | 2                     | 100.0%                 |

- 2 -

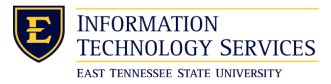

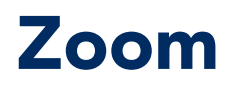

## Generate Meeting Attendance Report as Host

## To Export Meeting Participants Info as a CSV File:

- 1. If you would like to include meeting data such as *Meeting ID*, *Topic*, *Duration*, *Start* and *End Time* in addition to the list of *Participants*, simply check the box next to **Export With Meeting Data**.
- 2. Click Export.

A CSV file will be saved to your default downloads location.

| Export with meeting data                                               |                                             |                                         |                                   |                       | Expor                  |
|------------------------------------------------------------------------|---------------------------------------------|-----------------------------------------|-----------------------------------|-----------------------|------------------------|
| Meeting ID : 123-456-78<br>Duration (Minutes) : 17<br>Participants : 6 | 9 Topic : Zoom Meeti<br>Start Time : 07/29/ | ng - How to Retriev<br>2019 03:46:12 PM | User Email :<br>End Time : 07/29/ | 2019 04:02:39 PM      |                        |
| Name (Original Name)                                                   | User Email                                  | Join Time                               | Leave Time                        | Duration<br>(Minutes) | Attentiveness<br>Score |
| Tarris Addres                                                          | -                                           | 07/29/2019<br>11:46:12 AM               | 07/29/2019<br>12:02:39 PM         | 17                    | 100.0%                 |
| kates hereitar                                                         | -                                           | 07/29/2019<br>11:47:16 AM               | 07/29/2019<br>12:02:39 PM         | 16                    | 100.0%                 |
| 1753                                                                   |                                             | 07/29/2019<br>11:55:22 AM               | 07/29/2019<br>11:58:08 AM         | 3                     | 100.0%                 |
| 178                                                                    |                                             | 07/29/2019<br>11:55:41 AM               | 07/29/2019<br>11:57:55 AM         | 3                     | 100.0%                 |
| 1710                                                                   |                                             | 07/29/2019<br>11:55:47 AM               | 07/29/2019<br>11:57:33 AM         | 2                     | 100.0%                 |
| a7554                                                                  |                                             | 07/29/2019                              | 07/29/2019                        | 2                     | 100.0%                 |

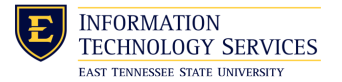

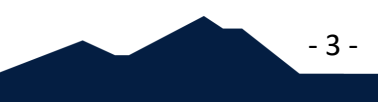